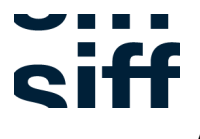

## Adding Digital SIFF Membership Card To your IPhone

Please note that the instructions are only applicable to Iphone users. If you have any questions, please contact membership@siff.net

From your internet browser, visit <u>goelevent.com</u>. Once there, click **the three bars** in the upper left corner of the screen, then click **Sign In/Register**.

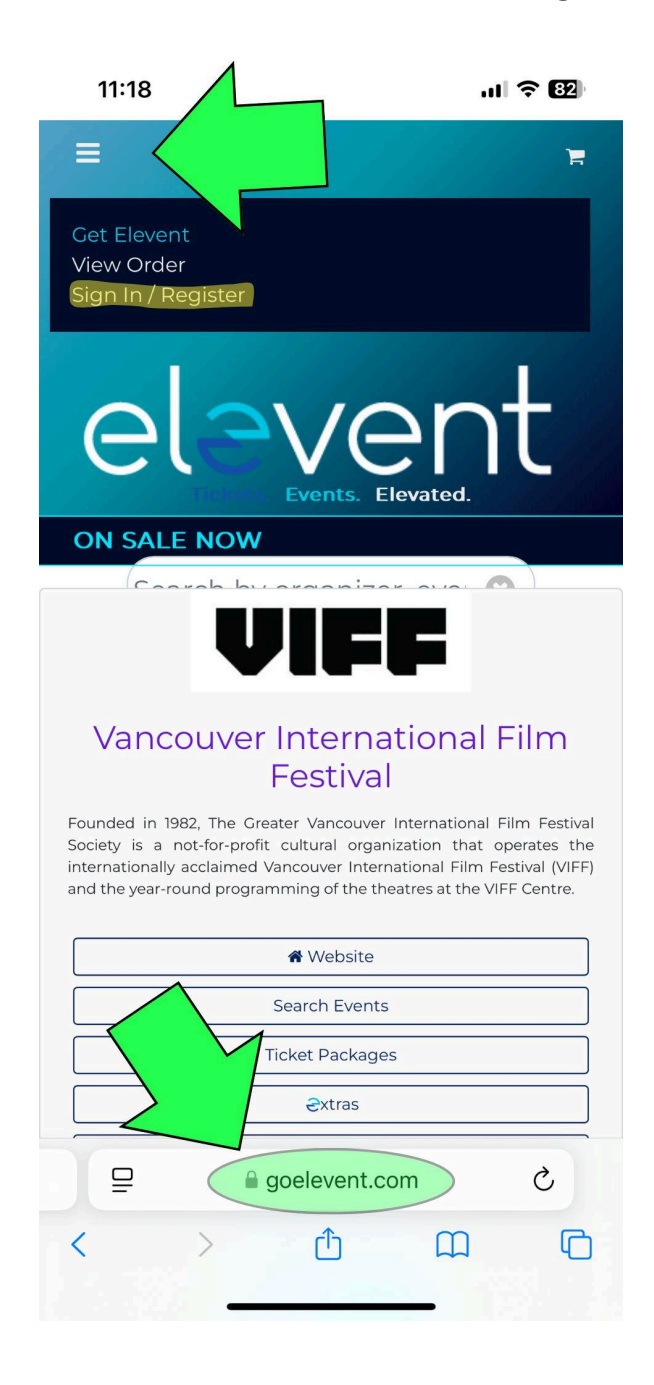

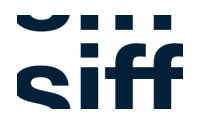

Click the **Sign In/Register**, you will be prompted to Sign In to your SIFF account using your associated email and password.

| 11:18                  |                            | ul 🗢 街          |
|------------------------|----------------------------|-----------------|
| 3                      |                            | )E              |
| User Name:<br>Password | Welcome Back<br>@gmail.com |                 |
|                        |                            | Forgot password |
|                        | Sign In                    |                 |
|                        | Register instead           |                 |

|                | goelevent.com |      |
|----------------|---------------|------|
| $\land$ $\lor$ |               | Done |

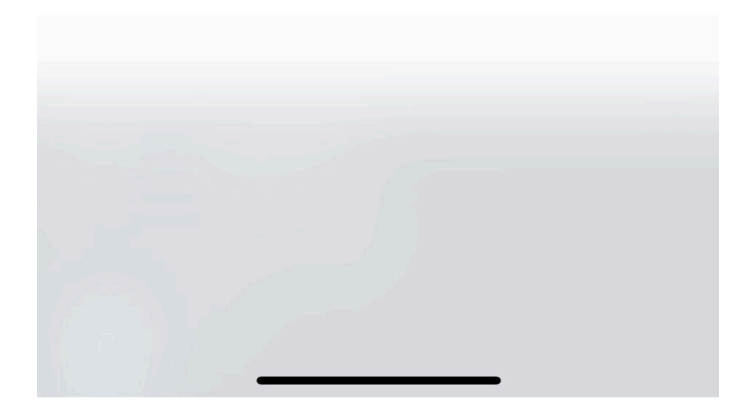

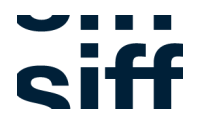

When you are Signed In you will be brought to your **Elevent profile page**. Click the **menu icon** next to your profile picture (if you have one). From here you can see your order history, edit your profile, etc. But for now, click **Your Memberships**.

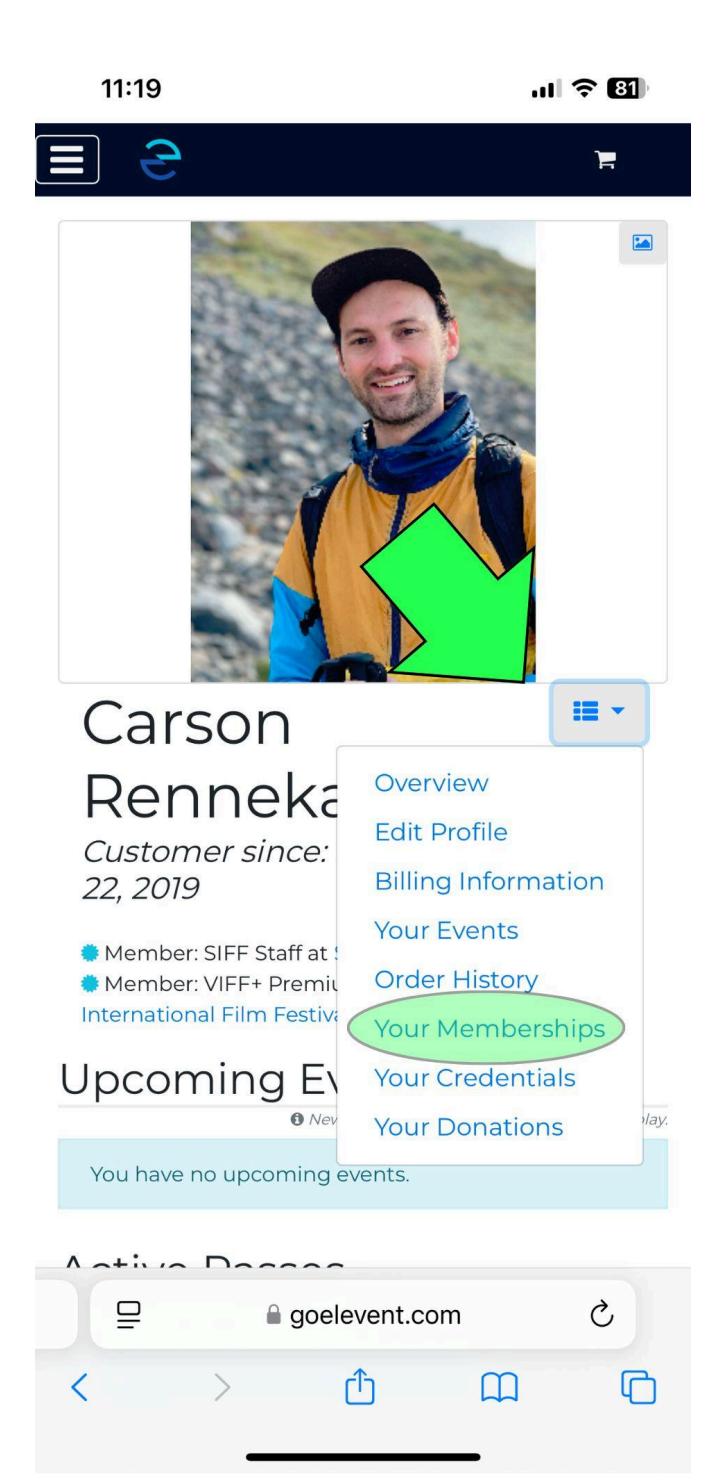

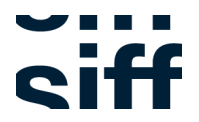

Once you are in the Your Membership page, click the View button

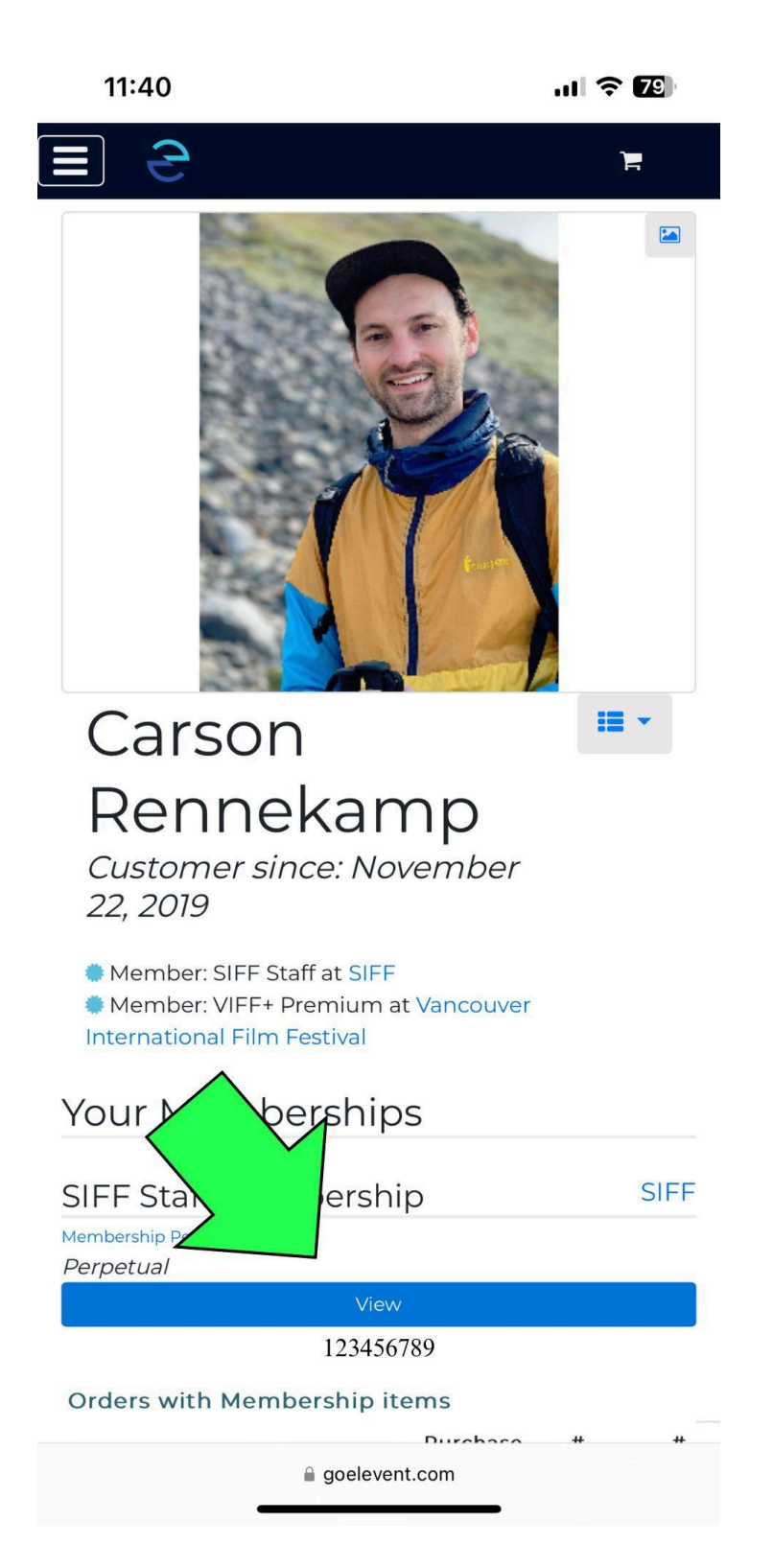

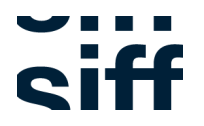

A new window will appear that will contain a **QR code**. This QR code will make it so that your profile will appear to Cinema Staff instantly when you are attempting to purchase tickets at the Box Office! And please don't attempt to use this screenshot, the QR code just goes to the <u>membership page</u>. Nice try scammers!

This digital card will also display your membership level and expiration date.

To add the digital card to your Iphone's home screen, click the **share icon** below the internet browser.

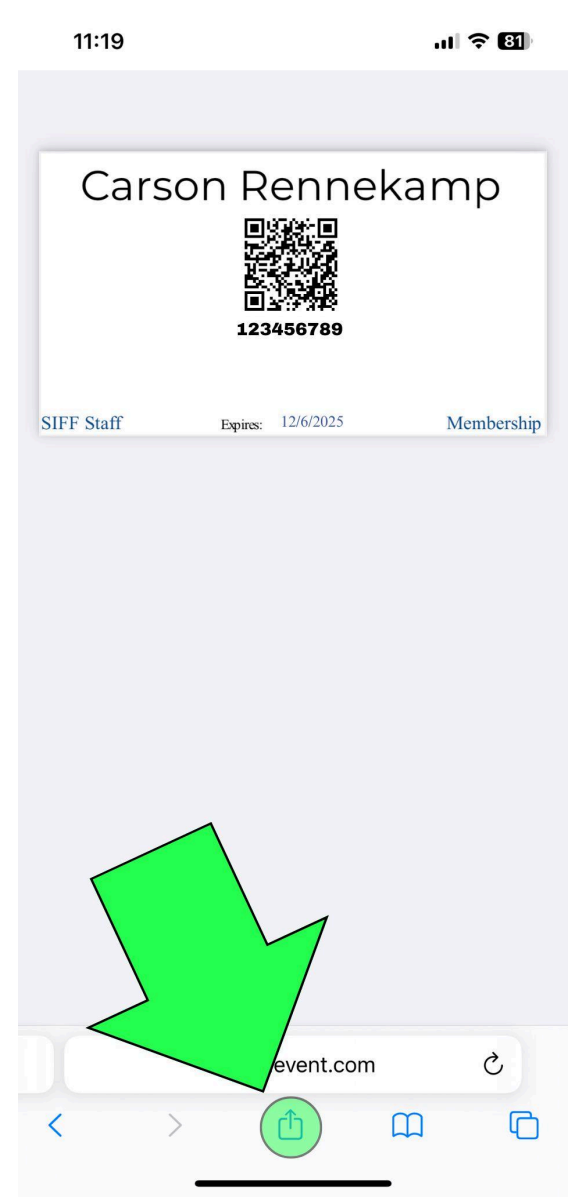

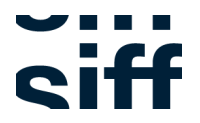

The share options will now become available. Scroll down and click **Add to Home Screen**.

| 11:20                                                  | .11 <b>?</b> 81) |
|--------------------------------------------------------|------------------|
| Cerson Remote amp<br>PDF Document · 19 KB<br>Options > | ×                |
| AirDrop Messages Mail                                  | Notes Fre        |
| Сору                                                   | ß                |
| Add to Reading List                                    | 00               |
| Add Bookmark                                           | m                |
| Add to Favorites                                       | \$               |
| Add to Quick No                                        | m                |
| Find on Page                                           | Ę                |
| Add to Home Screen                                     | +                |
| Save to Files                                          |                  |
| Markup                                                 | $\bigotimes$     |
| Print                                                  | ē                |
| Open in Chrome                                         | 9                |
| Edit Actions                                           |                  |

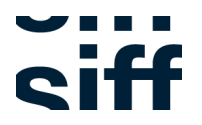

Clicking **Add to Home Screen** will create a new shortcut to your Iphone's home screen. You can also name the shortcut however you want! Maybe something like **SIFF Membership Card**? Or **My Gateway To Cinema Bliss**?

The default icon will be a white **G** (for "goelevent") over a gray background as indicated in the image below. A bit drab, but it will get the job done.

Please note that you may have to **Sign In again** if it's been awhile since you last used your digital card after you've added the shortcut to your homescreen.

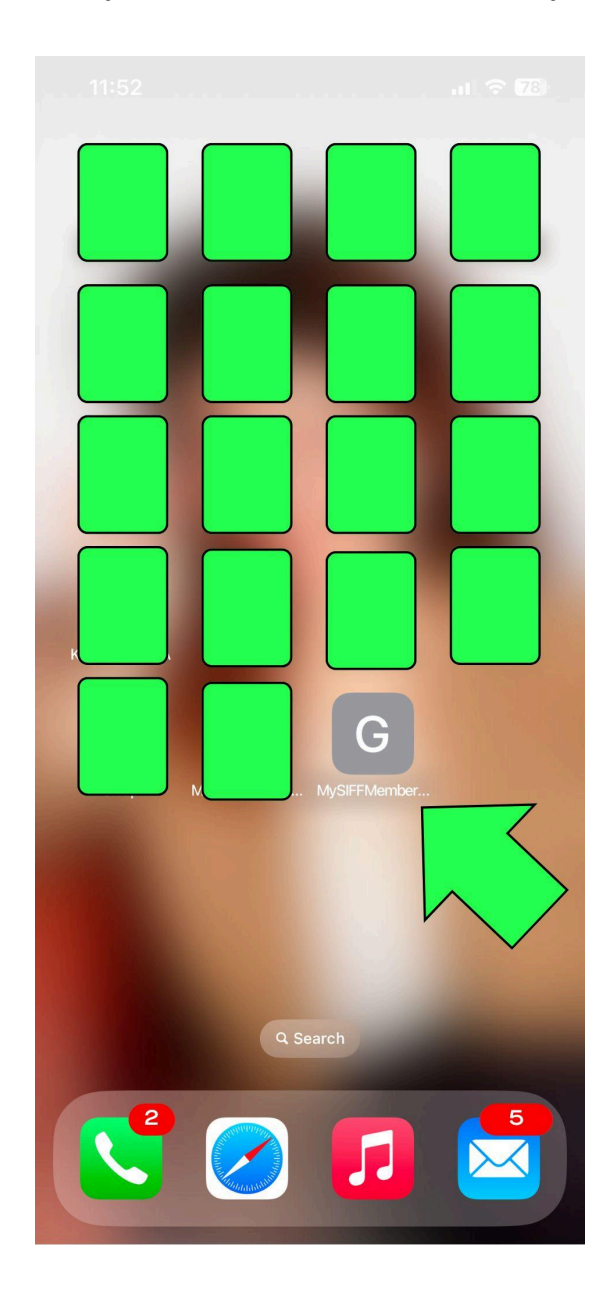